After creating the database management system in the previous step, this step we focused on adding some functionalities, and beautify our website with css. The first feature we added was a mock Login system. This Login system offers 3 different login type as shown in the figure 1.

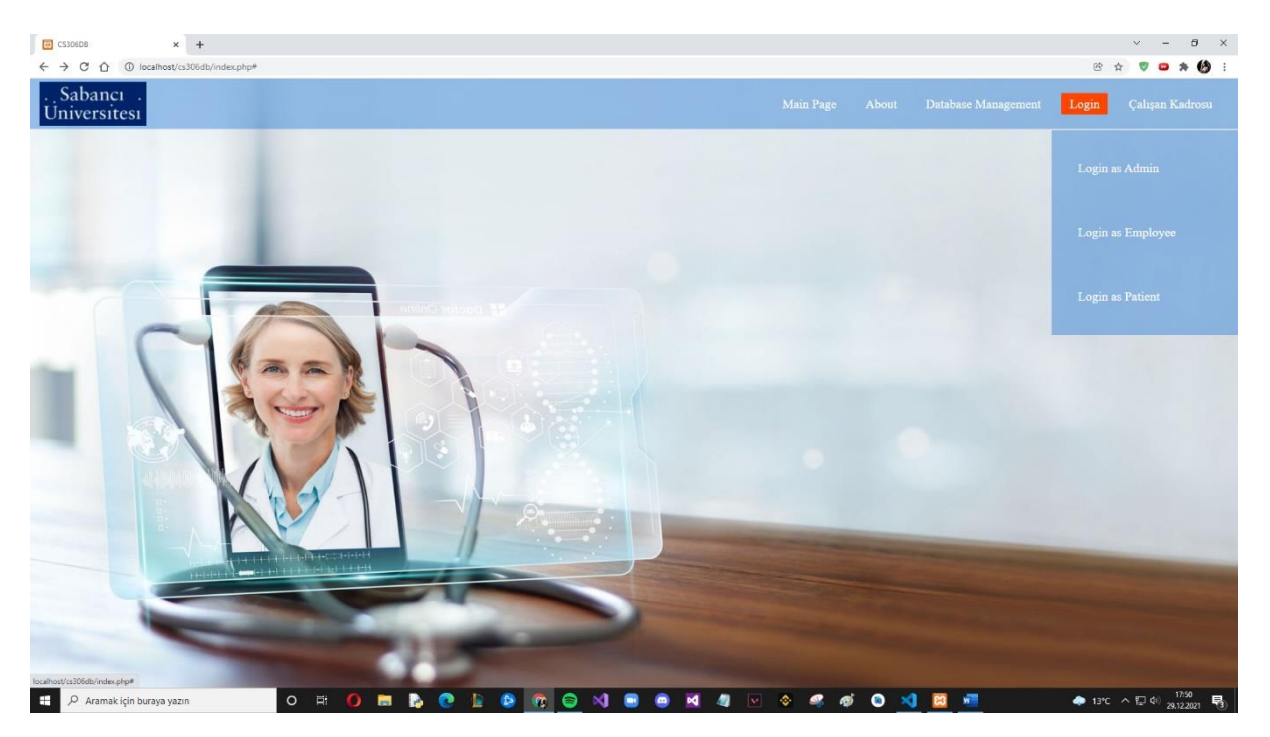

Figure 1

Login as Admin option directs the user to the database management system which we did previously.

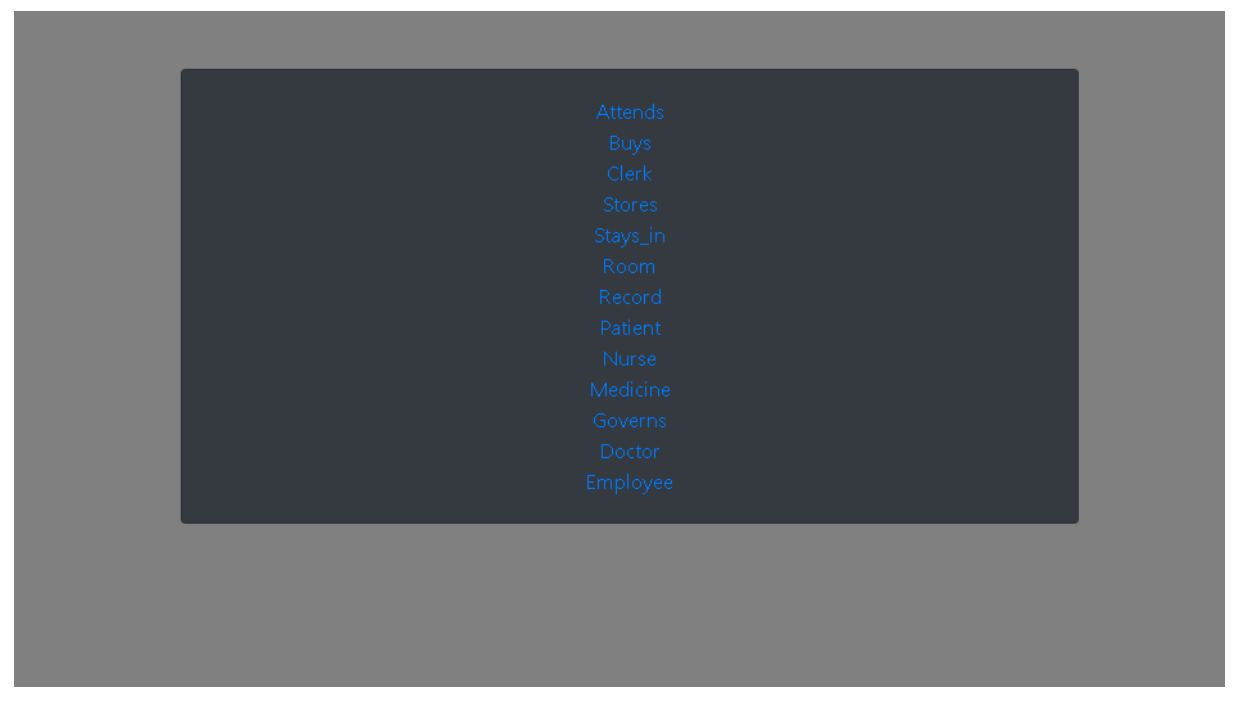

We will not go into detail, since we explained how this system works in the previous step. The other Login option is Login as Employee which directs users to a page (shown in figure 3) which they can enter their id, and see the information related to themselves.

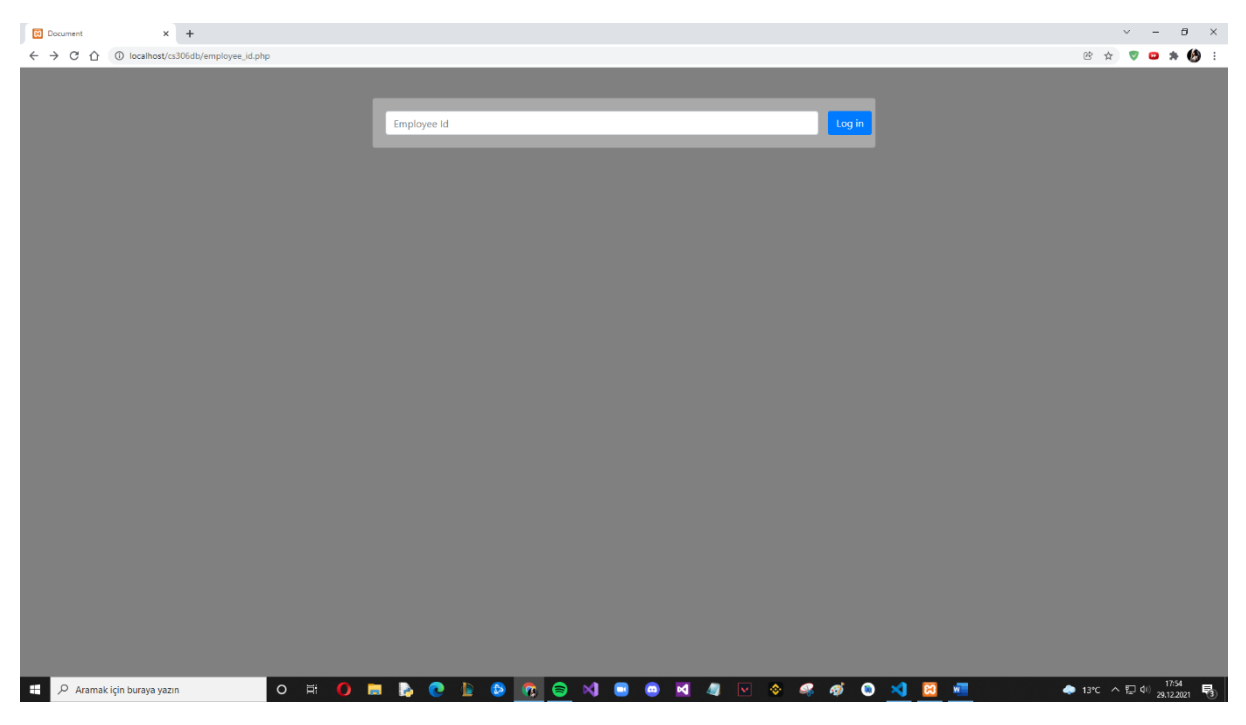

Figure 3

## When a DOCTOR enters id

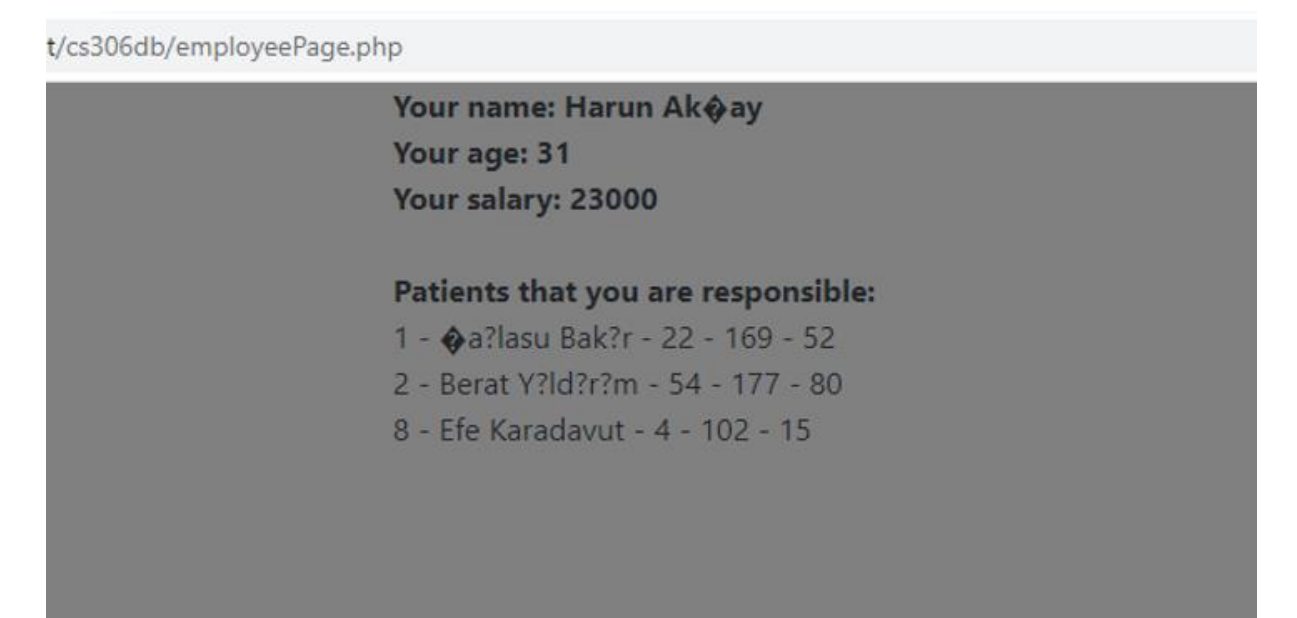

## When a NURSE enters id

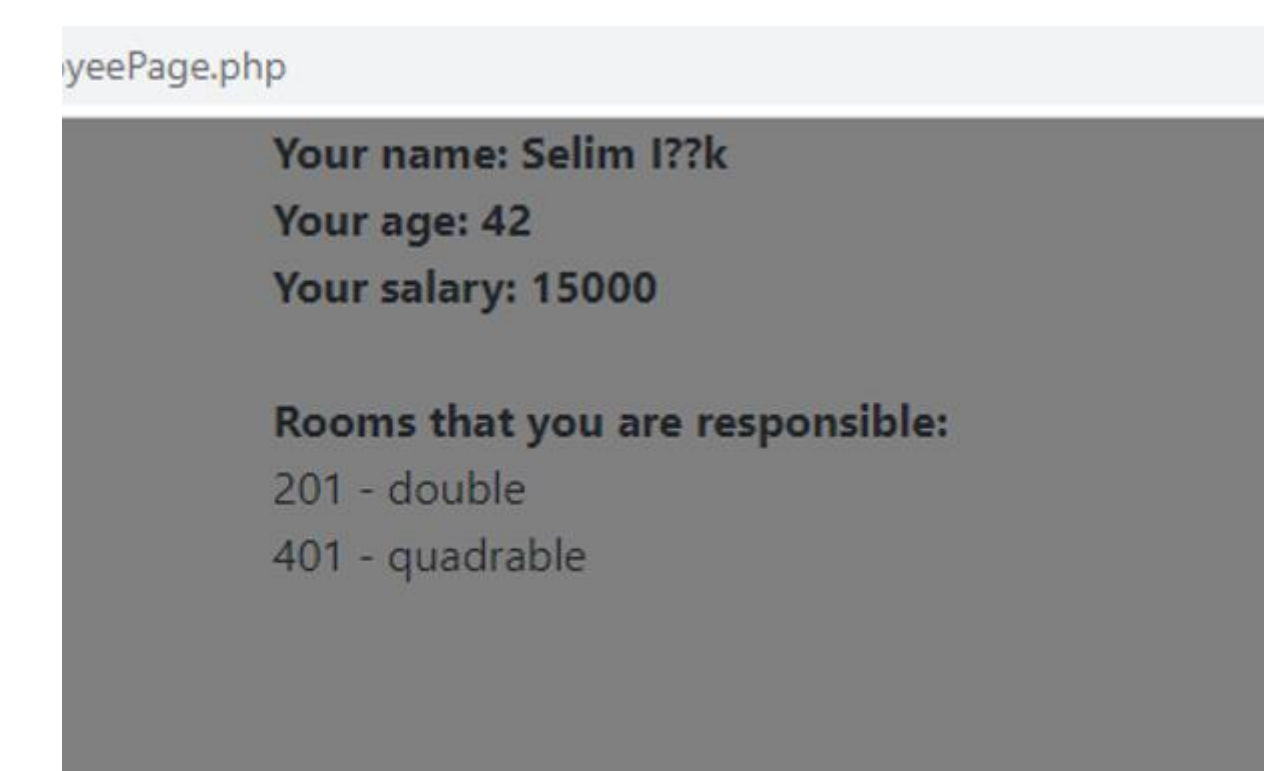

Figure 5

When a CLERK enters id

ployeePage.php

Your name: Ali Y?lmaz

Your age: 53

Your salary: 6000

## Records that you are responsible:

1001 - 1 - 2021-02-19 1006 - 5 - 2021-09-09 The other login option is "Login as Patient" which directs patients to a page where they can enter their patient id and see related information about themselves.

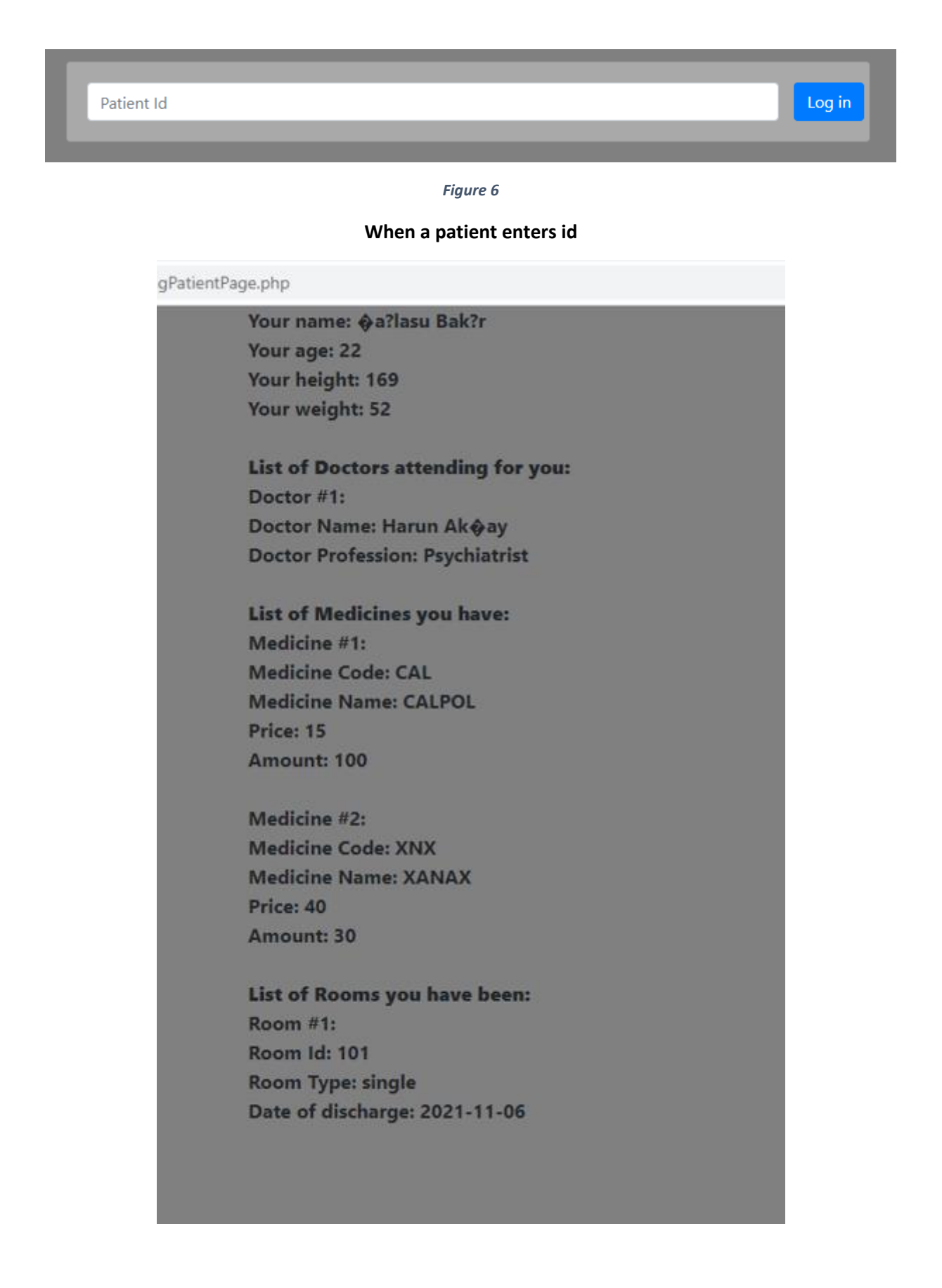

Dr. Ata Hosseinzadeh Dr. Emirhan Delican Dr. Harun Ak@ay Dr. Ya??z K?l?@arslan Neurologist Gynecologist Psychiatrist Anesthesiologist Age: 25 Age: 44 Age: 31 Age: 29 Dr. Zeynep Sar? Nurse Nurse Nurse Pediatrician ?evval Mor Ayla Uslu Selim I??k Age: 35 Age: 23 Age: 42 Age: 26 Nurse Clerk Clerk Nurse Ali Y?lmaz Deniz Deniz Ieryem Boz Meliha D@nmez Age: 53 Age: 46 Age: 84 Age: 33 Clerk Clerk rk tay Doluna G@k@e Duman Mehmet Karaca 31 Age: 41 Age: 28

Finally, we implemented a staff page where all the Employees are listed.

Additionally, here is the Main Page and About Page.

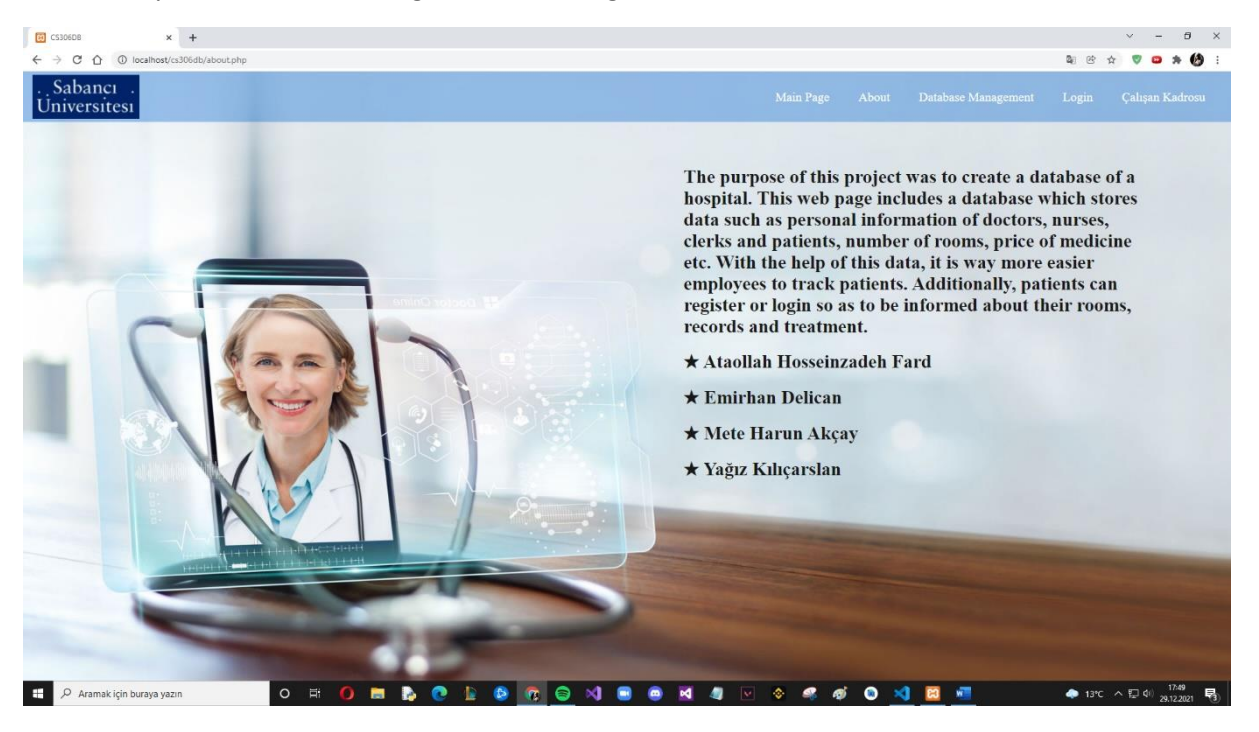

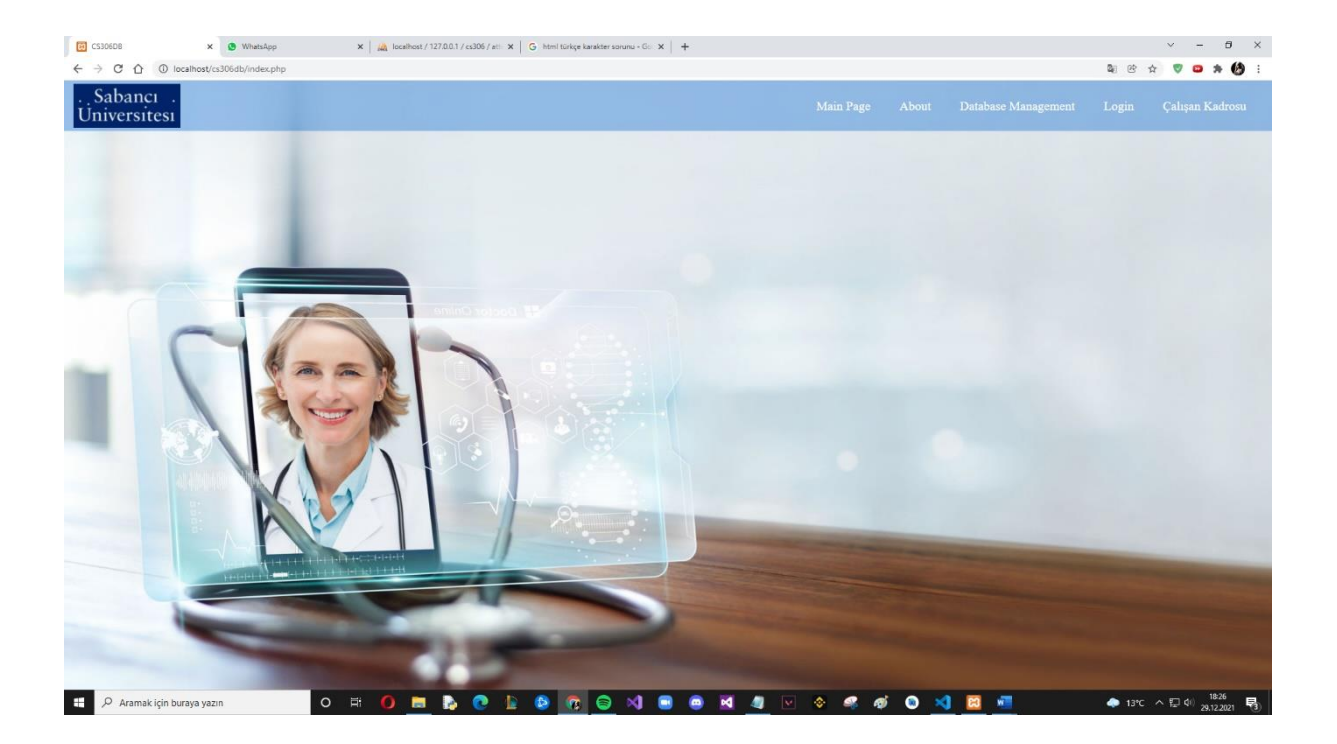

At the beginning of the project, we aimed to create a database of a hospital which will store the data of employees, patients, medicines, and many other stuffs. The purpose of this was handling the data flow in a simple and secure way. We believe that we accomplished this goal by the end of the project. Our database UI has been created in a very simple and user friendly manner which is the most common approach in today's world. On the website hand, we implemented some features that help employees and patients to keep track of their records very easily.